# **Registering for the M.C. Annual:**

This is your Account Dashboard. You can always get back here by clicking "My Account" in the top right.

You need to be logged in. If you are not, login from here (<u>link</u>). If you do not have an account, please create account here (<u>link</u>).

| → C 🖞 https://ceu.uky.edu/my-ac                                                                                                    | count/                                                                                                    | २ 🏠 付 🕀 😩                                                                     |
|----------------------------------------------------------------------------------------------------|----------------------------------------------------------------------------------------------------|-------------------------------------------------------------------------------|
| College of<br>Social Work                                                                                                    | CONTINUING EDUCATION PROFESSIONAL CERTIFICATIONS FIELD EDUCATION                                            |                                                                               |
| <ul> <li>Dashboard</li> <li>Orders</li> <li>Downloads</li> <li>Address</li> <li>Payment methods</li> <li>Account details</li> <li>Courses</li> <li>Your Waitlists</li> <li>Logout</li> </ul> | Hello From your account dashboard you can view your recent orders, manage your billing add account details. | dress, and edit your password and                                             |
| University of Kentucky<br>College of Social Work<br>619 Patterson Office Tower<br>Lexington KY 40506<br>(859) 257-2035                                                                       | BASW Program<br>MSW Program<br>PhD Program<br>DSW Program                                                   | <b>F کا آگ</b><br>Technical Requirements<br>Privacy Policy<br>Contact Support |

Click on "FOSTER ADOPTIVE PARENTS" at the top right to view upcoming Medically Complex Annual Training events.

## Click on "Medically Complex Training Program", as seen below.

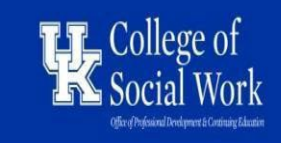

 CONTINUING
 PROFESSIONAL
 DSW
 FIELD
 FOSTER/ADOPTIVE
 KINSHIP

 EDUCATION
 CERTIFICATIONS
 SHOWCASE
 EDUCATION
 PARENTS
 CAREGIVERS

# Kentucky Foster/Adoptive Parent Support And Training

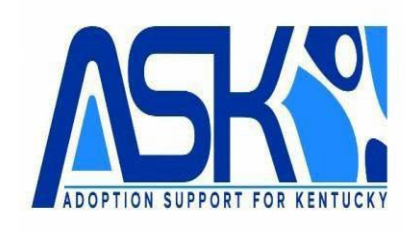

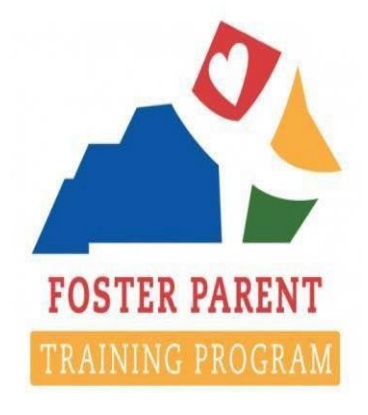

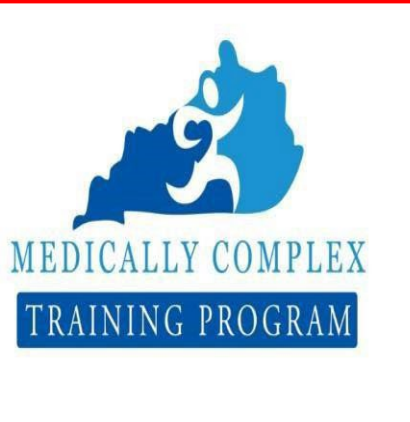

DON'T HAVE AN ACCOUNT? CREATE ONE NOW!

This is the Medically Complex Annual Conference Registration page.

To begin registering for the M.C. Annual, Choose the Topics That are Most Relevant To The Needs Of The Child In Your Care form the filter on the left of the page.

There are six training combos to choose from. Please choose only one option.

To see the combo of trainings each represents, click on the "VIEW" button underneath each

#### Medically Complex Annual August 2024 Conference Registration.

Register For The Medically Complex Conference On August16-17 (Virtual) /August 24, 2024 (In-Person) (Please Choose ONLY ONE OPTION From Options Listed Below)

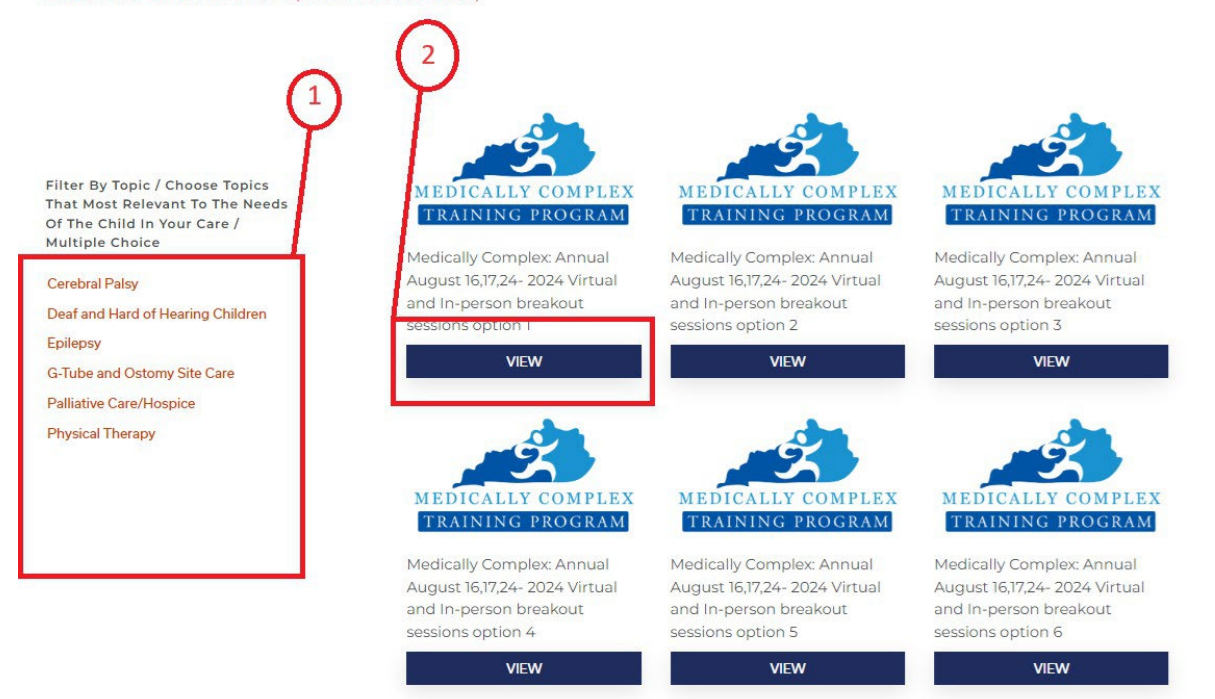

This is the registration page for the four Zoom trainings on Friday and Saturday Feb 28 and March 1 and for the in-person session on Saturday March 8. This registration page will also record your lodging request for the in-person session on Saturday.

If you are logged in, your name and email will be automatically listed on the page. (Be sure to log in first before registering for the event!)

|                                                                                                    | My Account   🖓                                                                                                    |
|----------------------------------------------------------------------------------------------------|----------------------------------------------------------------------------------------------------|
| College of<br>Social Work                                                                                                    | Contraling Professional Field devisionales fosteradortine (anexa)<br>Education defifications education parents caregovers<br>universis<br>Daugaters                                                                                                    |
| MEDICALLY CON<br>TRAINING PRO                                                                                                    | Medically Complex: Annual August 16, 17, 24-2024<br>Virtual And In-Person Breakout Sessions Option 1<br>Medically Complex: Annual events are offered at no cost.<br>11:45 AM - Deaf and Hard of Hearing Children<br>1:00 PM - GTube and Ostomy Site Care<br>2:30 PM - Cerebral Palsy<br>3:45 PM - Epilepsy<br>Registration Deadline August 15, 2024 at 2:45 PM.<br>20 in stock                                                                              |
|                                                                                                    | NEED HELP? OLICK HERE Participant Name + Your name will be populated automatically when you log inl Ayta Ayta First Last                                                                                                    |
|                                                                                                    | Participant Email •<br>Your email will populated automatically when you log in!<br>shal239gjuky.edu                                                                                                    |
| Click circle to check.                                                                                                    | I confirm that I am currently or previously certified as a Medically Complex<br>Parent. *<br>Yes, I confirm that I am currently or previously certified as a Medically Complex<br>Parent.<br>No, I am not currently or previously certified as a Medically Complex Parent<br>NEXT                                                                                                    |
|                                                                                                    | BACK TO THE CATALOG                                                                                                    |
| Description<br>This is a conference-style training event with virtual sessi<br>virtual sessions are 9:00 am - 10:30 am EDT & 11:00 am-<br>pm EDT. Conference Check-in for Saturday, August 24, 21<br>Foster/Adoptive Parents the opportunity to obtain 12 hou<br>person sessions to receive the 12 hours of credit. | ions on Friday and Saturday, August 16 & 17, 2024, and in-person sessions on Saturday, August 24, 2024. The<br>- 12:30 pm EDT on both days. The in-person sessions will be on Saturday, August 24, 2024, from 11:00 am - 6:30<br>024, opens at 9:30 am EDT. This event will provide DCBS and private agencies of Medically Complex<br>urs of the ongoing training needed for recertification. You must attend <b>ALL SESSIONS</b> (virtual sessions and in- |
| For the in-person training sessions, participants will have<br>to the needs of the child in their care.                                                                                                    | a variety of topics in breakout sessions to allow them the opportunity to attend the training sessions most relevant                                                                                                    |
| The in-person session will be conducted through the mea<br>SESSIONS on August 16, August 17, & August 24 to recei                                                                                                    | als. Therefore, attendance at meals is required to receive full training credit. Once again, You must attend <b>ALL</b><br>eve the 12 hours of credit.                                                                                                    |

Next, click the first circle underneath the email text box to confirm you are a Medically Complex Parent.

## NOTE: Do *not* sign up for this event if you are not already a certified Medically Complex Parent.

(If you would like to become a Medically Complex Parent, contact your worker about the initial training.)

The second page of the registration form requires you to indicate whether you are a DCBS or PCP foster parent, your participation type, and your Supervisor's or Case Manager's name and email address.

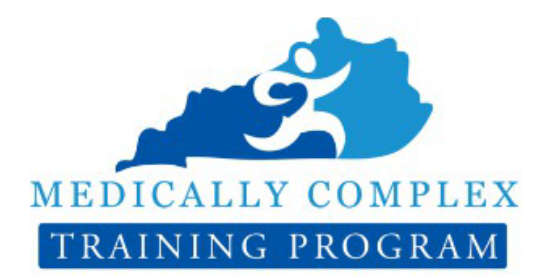

Medically Complex: Annual August 16,17,24- 2024 Virtual And In-Person Breakout Sessions Option 1

Medically Complex: Annual events are offered at no cost.

- 11:45 AM Deaf and Hard of Hearing Children
- 1:00 PM G-Tube and Ostomy Site Care
- 2:30 PM Cerebral Palsy
- 3:45 PM Epilepsy

#### Registration Deadline August 15, 2024 at 2:45 P.M.

"" indicates required fields

20 in stock

Are you a Foster Parent through DCBS / the state or through a PCP / private agency?  $^{\ast}$ 

ODCBS / the state OPCP / Private Agency

#### Participant Type •

Participant
 L&D Facilitator

Speaker
Coordinator

Select County +

Supervisor or Case Manager Name Supervisor or Case Manager Email

What is your County • Region

If you have dietary restrictions, please list those here. If you have no restrictions, please type "N/A" or "None" '

Would like to reserve a hotel room for Saturday, March 16, 2024? •

| NEXT |
|------|
|      |

Lastly, you must provide your **County** and **any potential dietary restrictions you have**.

(NOTE: If you would like more information over the event, scroll down

more to see the event's Long Description.)

This is the third page of the registration form.

## confirm whether you would like to reserve a hotel room on Saturday, March 8<sup>th</sup> for the in-person sessions.

(If "Yes" and you are a PCP Foster Parent, you will be charged \$185 for your room.) When complete, push "NEXT".

#### If you chose "Yes" to reserving a hotel room for Saturday, March

8th, you will be taken to the registration form's fourth page. Here, the information for the hotel the event is taking place at will be listed.

There are also questions asking for your room type preference, any roommate requests, your smoking preferences, and any requests or needs you may possess for either the hotel lodging or the breakout session trainings.

Hotel Information:

Embassy Suites Lexington/UK Coldstream 1801 Newtown Pike Lexington, KY, 40511 Phone: (859) 455-5000

#### Room Type Requested \*

○ King Bed ○ Two Double Beds

#### Roommate Request(s):

If you would like to choose a roommate, please list your desired roommate(s).

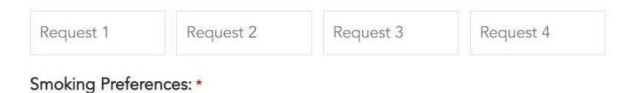

Please specify your smoking preference in regards to the type of room that you need or the type of roommate that you desire. Select YES for smoking, NO for non-smoking. If you DO NOT want a smoker for a roommate, select NO

| 0 | Yes |
|---|-----|
| 0 | No  |

# Lodging Remarks: Training Remarks If you have any requests or needs regarding lodging, enter it here. If you have requests or needs in the training room, enter it here. Please be concise. Please be concise. \*

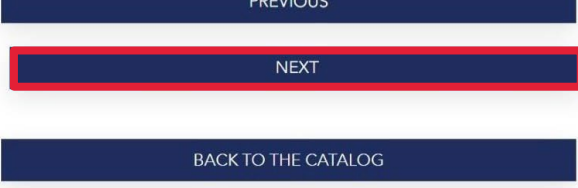

When complete, push "NEXT".

This will take you to the final page of the registration form. To complete your registration, click on the "Register" button.

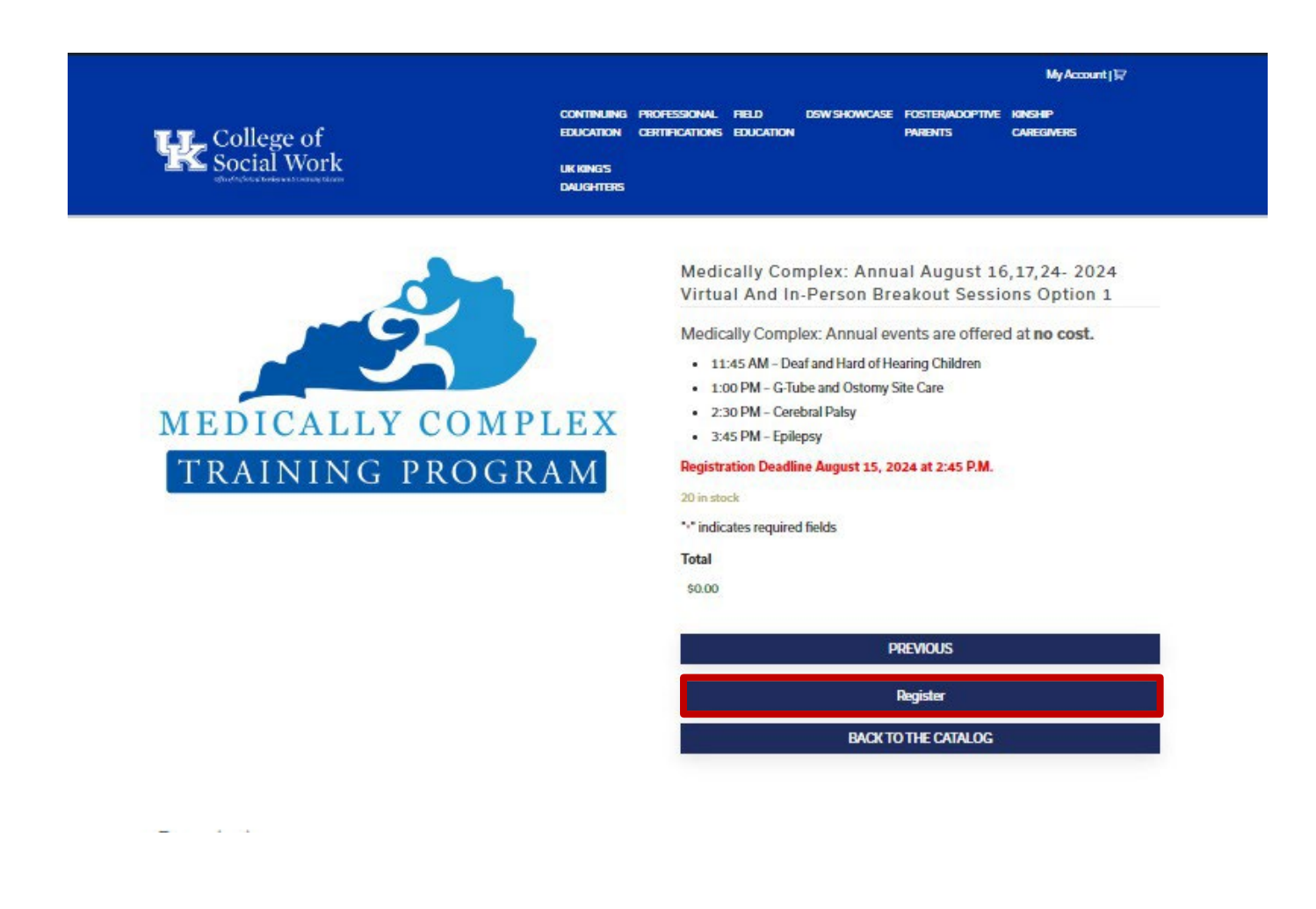

If successful, your page will refresh with a notification bar alerting you that the event has been "added to your cart".

| College of<br>Social Work                                     | My Account j I⊋<br>Continuing Professional Field dsw.showcase fosteradoptive Kanship<br>Education certifications Education parents caregivers<br>Lik Kangs<br>Daughters |
|---------------------------------------------------------------|----------------------------------------------------------------------------------------------------|
| Websamy Complex-Painton Nagest 10, 17,24-2024 Visitian and In | VIEW CART                                                                                                    |
|                                                               | Medically Complex: Annual August 16,17,24- 2024<br>Virtual And In-Person Breakout Sessions Option 1<br>Medically Complex: Annual events are offered at <b>no cost.</b>  |
| MEDICALLY COMPL                                               | 11:45 AM - Deaf and Hard of Hearing Children     1:00 PM - G-Tube and Ostomy Site Care     2:30 PM - Cerebral Palsy     3:45 PM - Epilepsy                              |
| TRAINING PROGRA                                               | M Registration Deadline August 15, 2024 at 2:45 P.M.<br>20 in stock<br>** indicates required fields                                                                     |
|                                                               |                                                                                                    |

Now, you may click on View Cart to check out.

This is the checkout screen.

Make sure the "Product" bar accurately reflects the event and quantity you wish to sign up for. it should be only one item in your cart before you checkout.

(If there are 2 parents, you each will need to complete this process on separate LMS accounts.)

|      |       | Product                                                                |                            |            | Price  | Quantity | Subtotal |
|------|-------|------------------------------------------------------------------------|----------------------------|------------|--------|----------|----------|
| ×    | -     | Medically Complex: Annual August 16,17,24-2024 Virtual and In-person b | preakout sessions option 1 |            | \$0.00 |          | \$0.00   |
| Coup | on    |                                                                        |                            |            |        |          |          |
|      | Apply | coupon                                                                 |                            |            |        |          |          |
|      |       | Update                                                                 | cart                       |            |        |          |          |
|      |       |                                                                        | Cart Totals                |            |        |          |          |
|      |       |                                                                        | Subtotal                   | \$0.00     |        |          |          |
|      |       |                                                                        | Total                      | \$0.00     |        |          |          |
|      |       |                                                                        |                            |            |        |          |          |
|      |       |                                                                        |                            | PROCEED TO | CHECKO | UT       |          |

After reviewing your purchase and confirming its accuracy, click "PROCEED TO CHECKOUT" to input your billing information. This is the Billing Details screen.

Input your First and Last Name alongside your email address.

(Note: If you are signing up as a Foster Parent through a Private Agency, this screen will also have the option to input your credit/debit card information.)

| First name *                      | Last name *                                                                   |                                                   |
|-----------------------------------|-------------------------------------------------------------------------------|---------------------------------------------------|
|                                   |                                                                               |                                                   |
| 1                                 |                                                                               |                                                   |
| Email address *                   |                                                                               |                                                   |
| ahal239@uky.edu                   |                                                                               |                                                   |
|                                   |                                                                               |                                                   |
| Your Order                        |                                                                               |                                                   |
| Product                           |                                                                               | Subtotal                                          |
| Medically Complex: Annual Augu    | st 16,17,24- 2024 Virtual and In-person breakout sessions option 5 $\times$ 1 | \$0.00                                            |
| Subtotal                          |                                                                               | \$0.00                                            |
| Total                             |                                                                               | \$0.00                                            |
| Your personal data will be used t | process your order, support your experience throughout this website, and fo   | r other purposes described in our privacy policy. |
|                                   |                                                                               |                                                   |

# Finally, after inputting your Billing Details, click the "Place order" button to officially register for the event.

## Congratulations! You are now signed up for the Medically Complex: Annual event!

This is your order confirmation screen detailing your order number, the date of order, your chosen email, the total, and the event you registered for.

A copy of this information will also be sent to your email as well.

| hank you. Your order has been received.                                                                                                    |                                                                                                    |
|----------------------------------------------------------------------------------------------------|----------------------------------------------------------------------------------------------------|
| Get Started Now!                                                                                                    |                                                                                                    |
| you do not wish to get started now, come back to the site when you are ready, login and go to My Account.                                                                                                    |                                                                                                    |
| ORDER NUMBER: DATE: EMAIL: TOTAL:<br>42240 January 24, 2023 \$0.00                                                                                                    |                                                                                                    |
| Drder Details                                                                                                    |                                                                                                    |
| Product                                                                                                    | Total                                                                                                    |
| Medically Complex: Annual March 24, March 25/2023 × 1                                                                                                    | \$0.00                                                                                                    |
| Thank you for registering for Spring 2023 Medically Complex Annual Training. This is for currently certified ar<br>Parents.                                                                                                    | nd previously certified Medically Complex Foster                                                                                                    |
| Lisa Casebier, MSN, RNC-NIC, Medical Foster Care Specialist<br>lisa.casebier@uky.edu                                                                                                    |                                                                                                    |
| This is a conference-style training event with virtual sessions on Friday and Saturday, March 24.& 25, 2023, an<br>The virtual sessions are 9:00 am $-10:30$ am EDT & 11:00 am $-12:30$ pm EDT on both days. The in-person se<br>am $-6:30$ pm EDT. Conference Check-in for Monday, March 27, opens at 9:30 am EDT. This event will provic<br>Foster/Adoptive Parents the opportunity to obtain 12 hours of the ongoing training needed for recertification<br>sessions to receive the 12 hours of credit. | nd in-person sessions on Monday, March 27, 2023.<br>sssions will be Monday, March 27, 2023, from 11:0<br>le DCBS and private agency Medically Complex<br>n. You must attend all virtual sessions and in-perso |
| To attend this event:                                                                                                    |                                                                                                    |
| 1. Login to your Learning Management System account and from your Account Dashboard, click on "Course registered for will appear under "My Courses" on the main part of the screen.                                                                                                    | s" in the left sidebar. All the events that you have                                                                                                    |
| 2. Select the event you want to attend. On the drop-down list under Module 1, select the Lesson titled "Zoon                                                                                                    | m" to launch the live Zoom event.                                                                                                    |
| 3. You may also launch the Zoom event from this email for:                                                                                                    |                                                                                                    |
| - Session 1: Friday, March 24, 9:00 am – 10:30 am EDT Zoom Link: https://uky.zoom.us/j/82378339806<br>• Common Bleeding Disorder Symptoms and Management<br>• Laura Hentrup APRN                                                                                                    |                                                                                                    |
| - Session 2: Friday, March 24, 11:00 am – 12:30 pm EDT – Zoom Link: https://uky.zoom.us/j/89198713981<br>• Kentucky Strengthening Families Initiative Overview<br>• Fmily Keelv & Shannon Parker                                                                                                    |                                                                                                    |
| <ul> <li>Session 3: Saturday, March 25, 9:00 am – 10:30 am EDT- Zoom Link: https://uky.zoom.us/j/89144196391</li> <li>Infection Prevention and Keys to Safer Living Post-Transplant</li> <li>Victoria A. Statler, M.D., M.Sc.</li> </ul>                                                                                                    |                                                                                                    |
| <ul> <li>Session 4: Saturday, March 25, 11:00 am – 12:30 pm EDT – Zoom Link: https://uky.zoom.us/j/82097090765</li> <li>Infectious Diseases in the News; Keeping You and Your Family Healthy</li> <li>Kristina A Bryant, M.D.</li> </ul>                                                                                                    |                                                                                                    |

Within the Order Details is a thorough list of information about the event, including links to join the Zoom sessions and information on the in-person training sessions.

# **Participating in the Virtual Sessions**

If you click on "<u>Get Started Now!</u>", or if you log into your account, you'll see the event on your "Courses" page.

Click the arrow by the event title to see its details. The "Modules" are instructions and the "Lessons" are links.

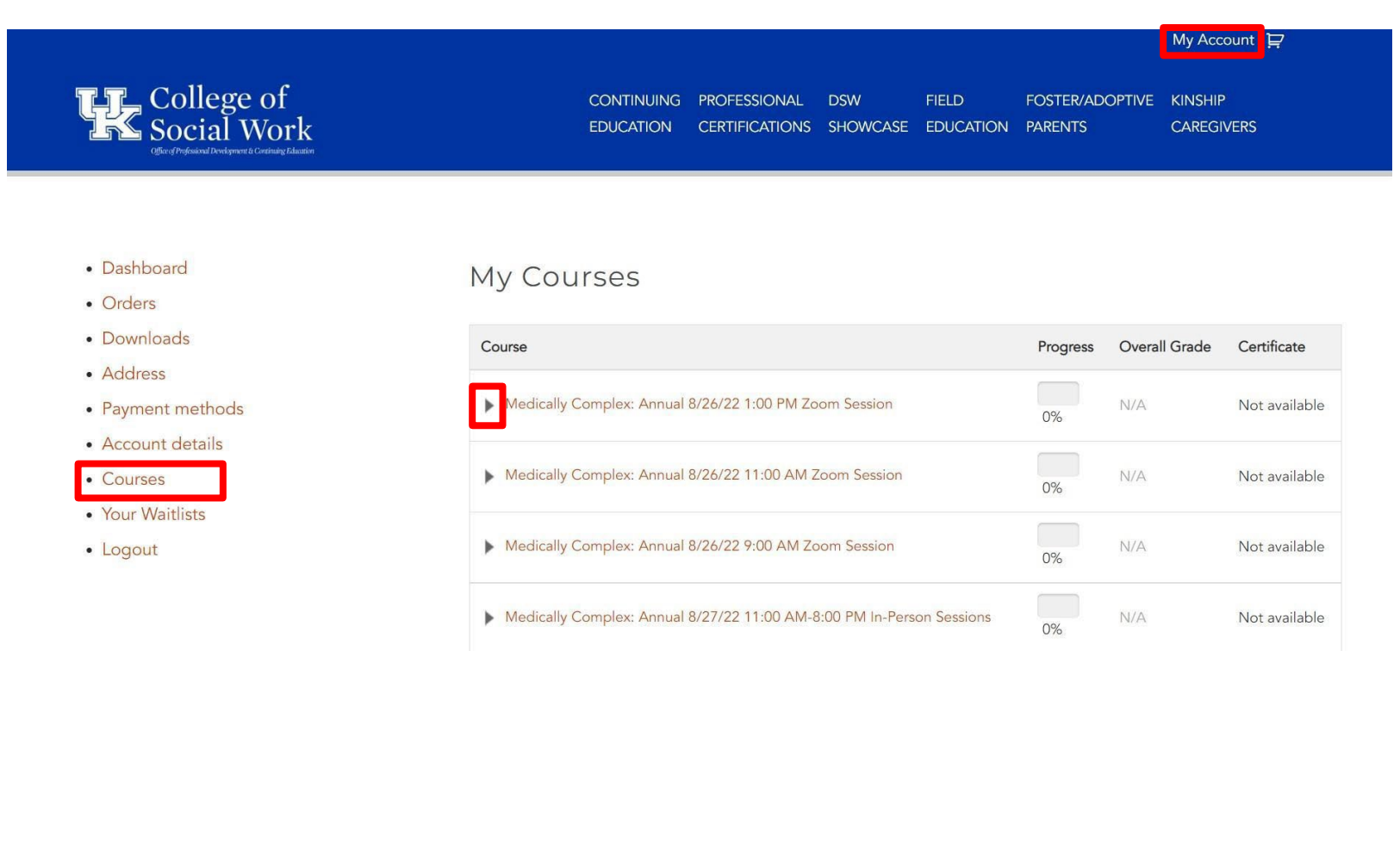

Clicking the arrow reveals the Course's Modules and Lessons. To join the Zoom meeting, click the text of its Lesson, as indicated by the red box.

| College of<br>Social Work                  | CONTINUING PROFESSIONAL DSW FIELD<br>EDUCATION CERTIFICATIONS SHOWCASE EDUCATION | FOSTER/AD<br>ON PARENTS | OPTIVE KINSHII<br>CAREG | VERS          |
|--------------------------------------------|----------------------------------------------------------------------------------|-------------------------|-------------------------|---------------|
| <ul><li>Dashboard</li><li>Orders</li></ul> | My Courses                                                                       |                         |                         |               |
| Downloads                                  | Course                                                                           | Progress                | Overall Grade           | Certificate   |
| Address     Payment methods                | ▼ Medically Complex: Annual 8/26/22 1:00 PM Zoom Session                         | 0%                      | N/A                     | Not available |
| Account details     Courses                | Module 1 Click "Zoom Meeting" below to join the Medically Complex: A             | nnual Session 3         | Quiz Gra                | ade           |
| Your Waitlists                             | Lesson 1 Zoom Meeting 8/26/22 at 1:00 PM-2:30 PM Eastern (12:00 PM               | -1:30 PM Central)       |                         |               |
| • Logout                                   | Medically Complex: Annual 8/26/22 11:00 AM Zoom Session                          | 0%                      | N/A                     | Not available |
|                                            |                                                                                  |                         |                         |               |

This takes you to the Module Page, where the Zoom Meeting's information and link will be provided.

To Join the Zoom Meeting, simply click the red link provided on this page.

|                                                                 |              |                |          |           |                     | My Account   달        |
|-----------------------------------------------------------------|--------------|----------------|----------|-----------|---------------------|-----------------------|
| College of                                                      | CONTINUING   | PROFESSIONAL   | DSW      | FIELD     | FOSTER/ADOPTIVE     | KINSHIP               |
| Coffee of Preferring Development & Continuing Education         | EDUCATION    | CERTIFICATIONS | SHOWCASE | EDUCATION | PARENTS             | CAREGIVERS            |
|                                                                 |              |                |          |           | <b>T</b> 1 <b>1</b> | 11.1                  |
|                                                                 |              |                |          |           | Technical           | Help with This Lesson |
|                                                                 |              |                |          |           |                     |                       |
| Zoom Meeting 8/26/22 At 1:00 PM-2:30 PM Easter                  | ern (12:00 l | PM-1:30 PM     | Central) |           |                     |                       |
|                                                                 |              |                |          |           |                     |                       |
| Zoom Link: Https://Uky.Zoom.Us/J/83056801418                    |              |                |          |           |                     |                       |
| Have you completed this unit? Then mark this unit as completed. |              |                |          |           | [                   | Mark as Completed     |
| Have you completed this unit? Then mark this unit as completed. |              |                |          |           | [                   | Mark as Completed     |

After concluding the Zoom meeting, be sure to return to this page and click the "Mark as Completed" button to signify your participation in the unit.

By clicking on the Zoom link, the Launch Meeting page will open.

Here, you have two options to open the Zoom Meeting:

You can either press "Open" on the pop-up box at the top of the screen,

Or you can push the "Launch Meeting" button.

(Note: If you do not have Zoom installed beforehand, you must

download it first before you are able to join the Meeting.)

| Winversity of<br>Kentucky. | This site is trying to open Zoom Meetings.<br>https://uky.zoom.us wants to open this application. | Support | English 👻 |
|----------------------------|---------------------------------------------------------------------------------------------------|---------|-----------|
|                            | Always allow uky.zoom.us to open links of this type in the associated app                         |         |           |
|                            | Open Cancel                                                                                       |         |           |
|                            |                                                                                                   |         |           |
|                            | Click Open Zoom Meetings on the dialog shown by your browser                                      |         |           |
|                            | If you don't see a dialog, click Launch Meeting below                                             |         |           |
|                            | By clicking "Launch Meeting", you agree to our Terms of Service and Privacy Statement             |         |           |
|                            | Launch Meeting                                                                                    |         |           |
|                            | Don't have Zoom Client installed? Download Now                                                    |         | •         |

Questions: Email <u>Imshelp@uky.edu</u> or <u>dave.giannini@uky.edu</u>! We will be happy to help you!!